Para acessar o cadastro do aluno, basta acessar o site <u>www.bubbe.com.br</u> e na pagina inicial clicar em "Login"

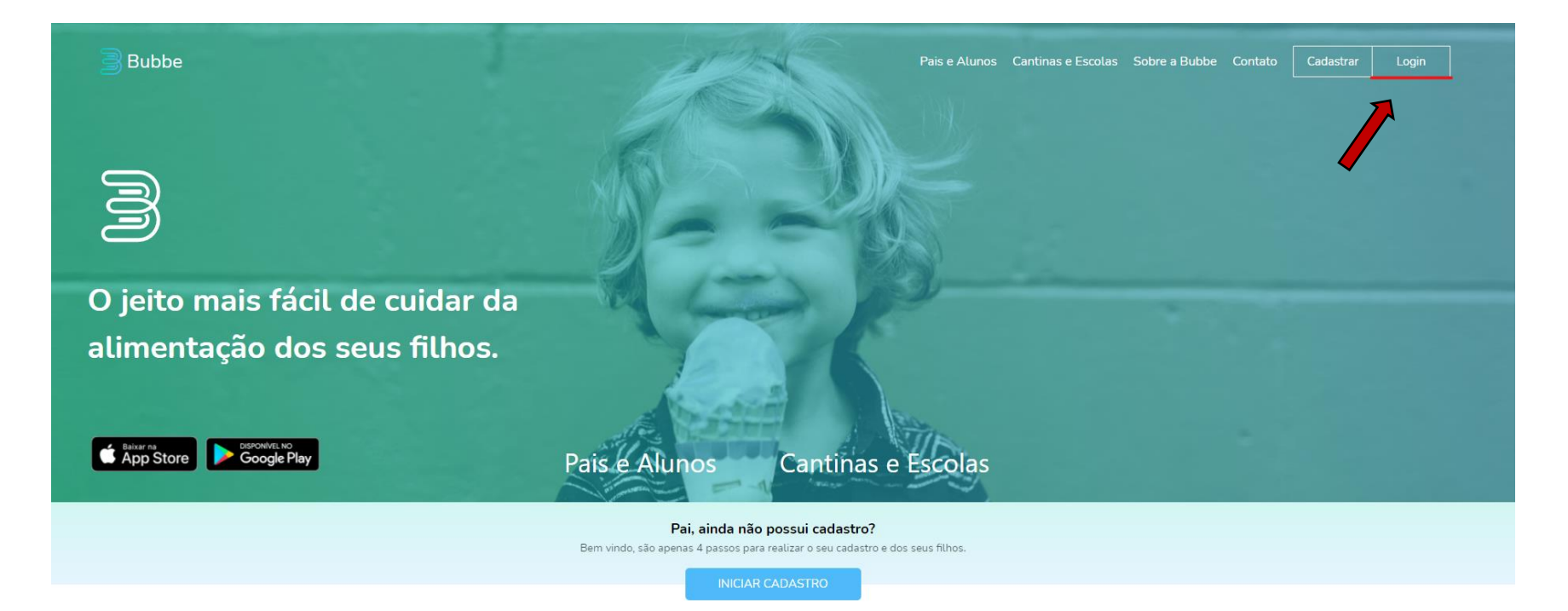

Escolher a opção "Pai ou Responsável", informar e-mail e senha de cadastro de responsável e clicar em "Entrar".

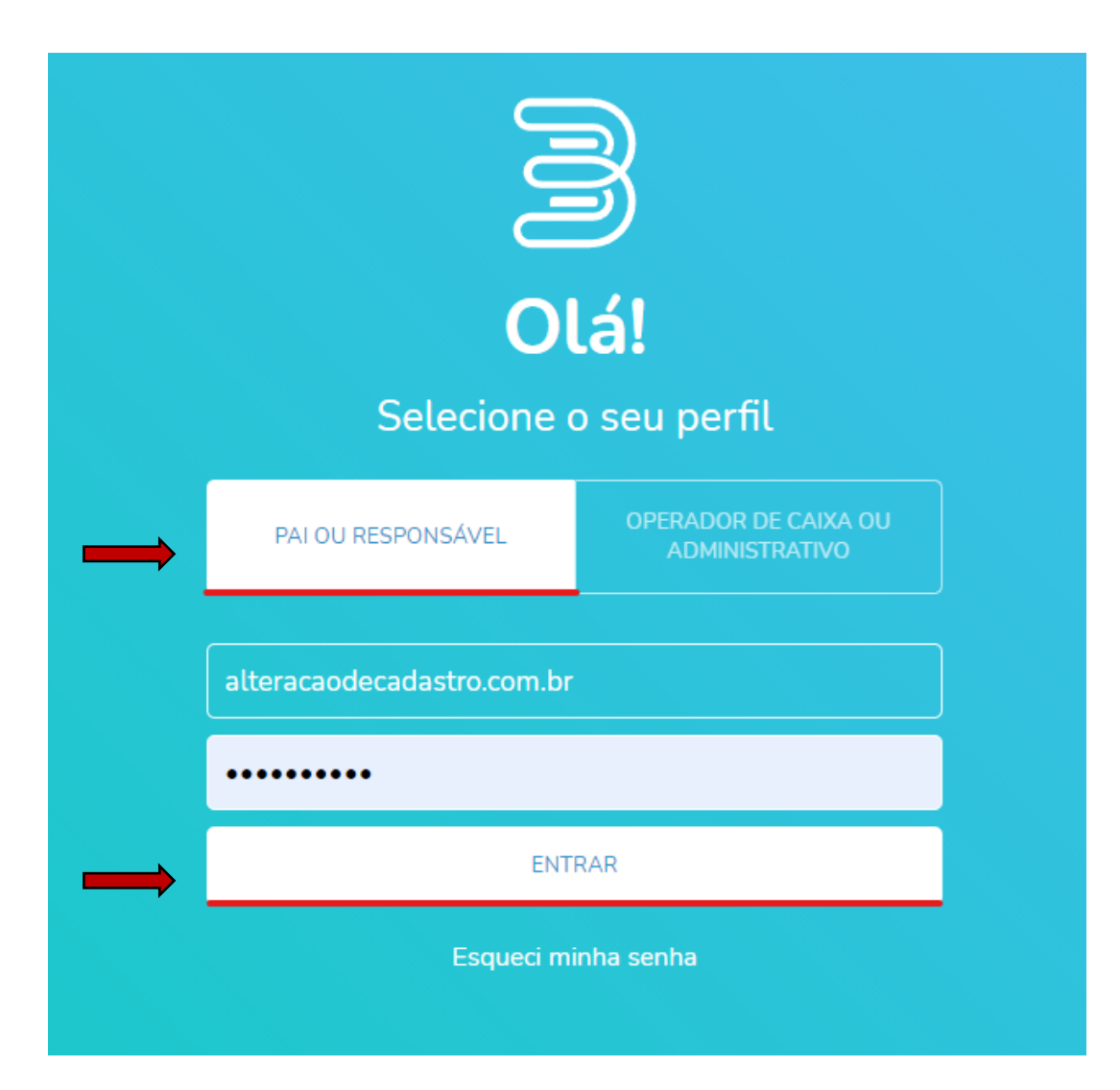

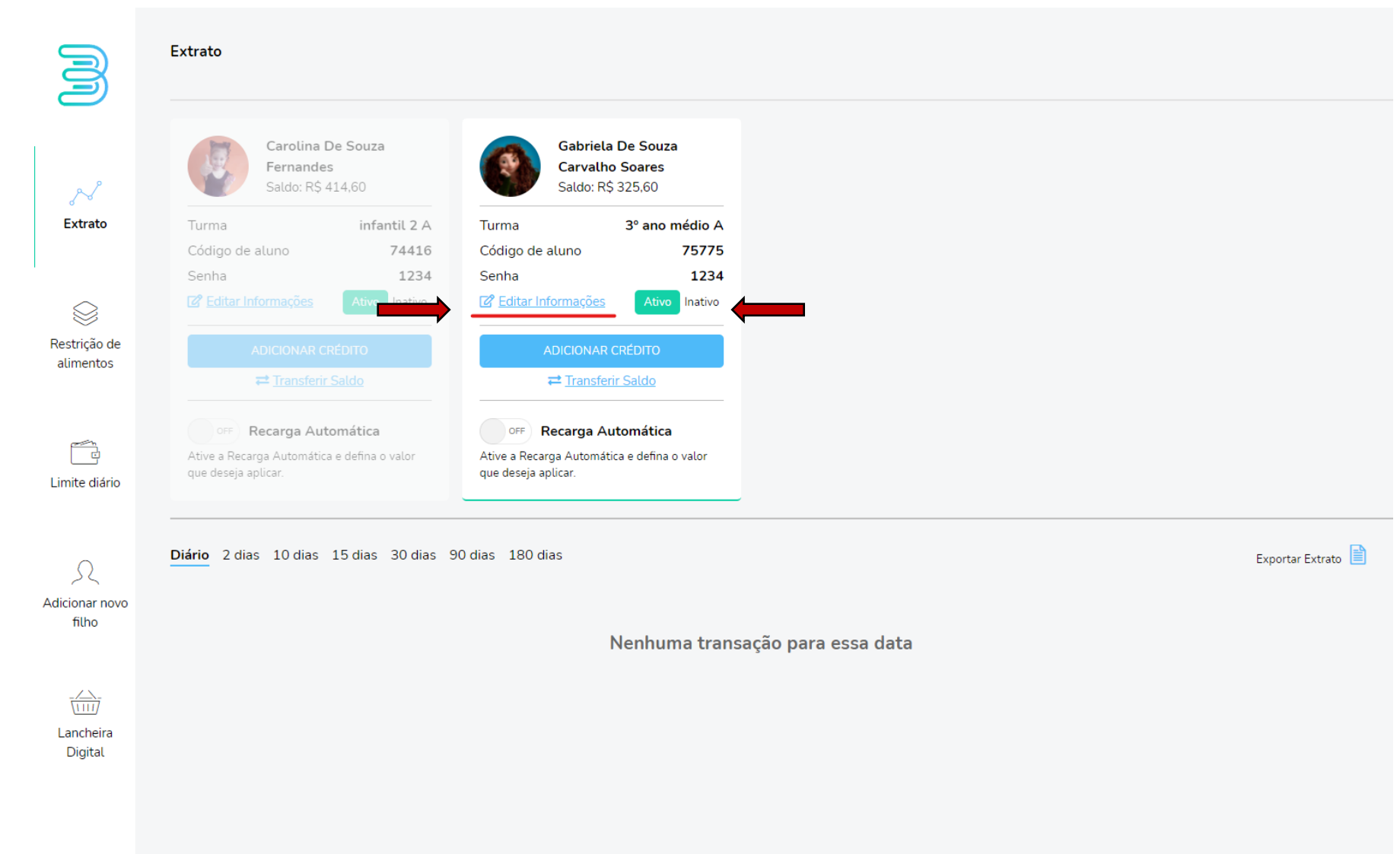

## Para realizar a alteração de dados do cadastro do aluno, clique em "Editar informações"

## Editar Filho Jessica De Souza França 🛛 💦 3 Sair Content State State S Nome completo N Gabriela De Souza Carvalho Soares Extrato Senha (Somente números) •••• Foto do Filho (Opcional) $\otimes$ Sexo Restrição de Masculino Feminino Não definir alimentos Data de Nascimento 25/04/2002 Ē Limite diário Série 3° Ano Médio R Turma Alterar Foto Α \*Atenção! O tamanho máximo da foto é de 800kb. Adicionar novo filho Código do aluno (Número de matrícula ou número identificador do aluno na escola - Somente números) 75775 Lancheira Digital

## Para alterar a série e turma do aluno, clique na seta em azul na opção "Série" e "Turma"

## Para finalizar clique em "Salvar alterações".

| M                            | Editar Filho                                                                                             | Jessica De Souza França Sair                                                                    |
|------------------------------|----------------------------------------------------------------------------------------------------|-------------------------------------------------------------------------------------------------|
| کر<br>Extrato                | Cabriela De Souza Carvalho Soares                                                                        |                                                                                                 |
| Restrição de<br>alimentos    | Senha (Somente números)  ••••  Sexo Masculino • Feminino Não definir                                     | Foto do Filho (Opcional)                                                                        |
| Limite diário                | Data de Nascimento 25/04/2002                                                                            |                                                                                                 |
| S<br>Adicionar novo<br>filho | 2° Ano Médio<br>Turma                                                                                    | <ul> <li><u>Alterar Foto</u></li> <li>*Atenção! O tamanho máximo da foto é de 800kb.</li> </ul> |
| Lancheira                    | Código do aluno (Número de matrícula ou número identificador do aluno na escola - Somente números) 75775 |                                                                                                 |
|                              |                                                                                                    | SALVAR ALTERAÇÕES                                                                               |